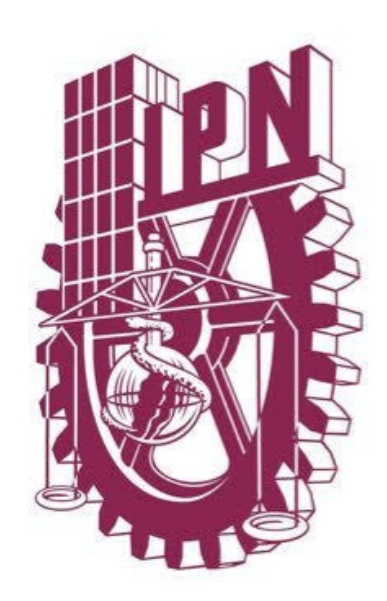

# ¿Cómo realizar tu Servicio Social?

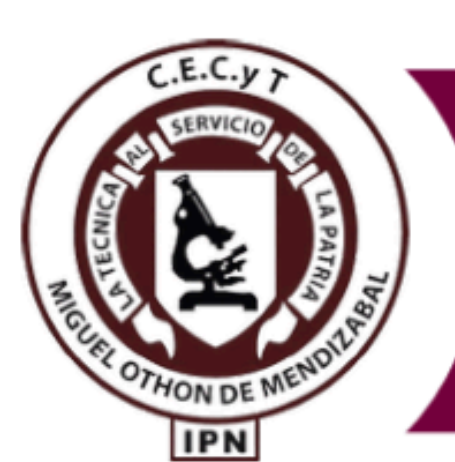

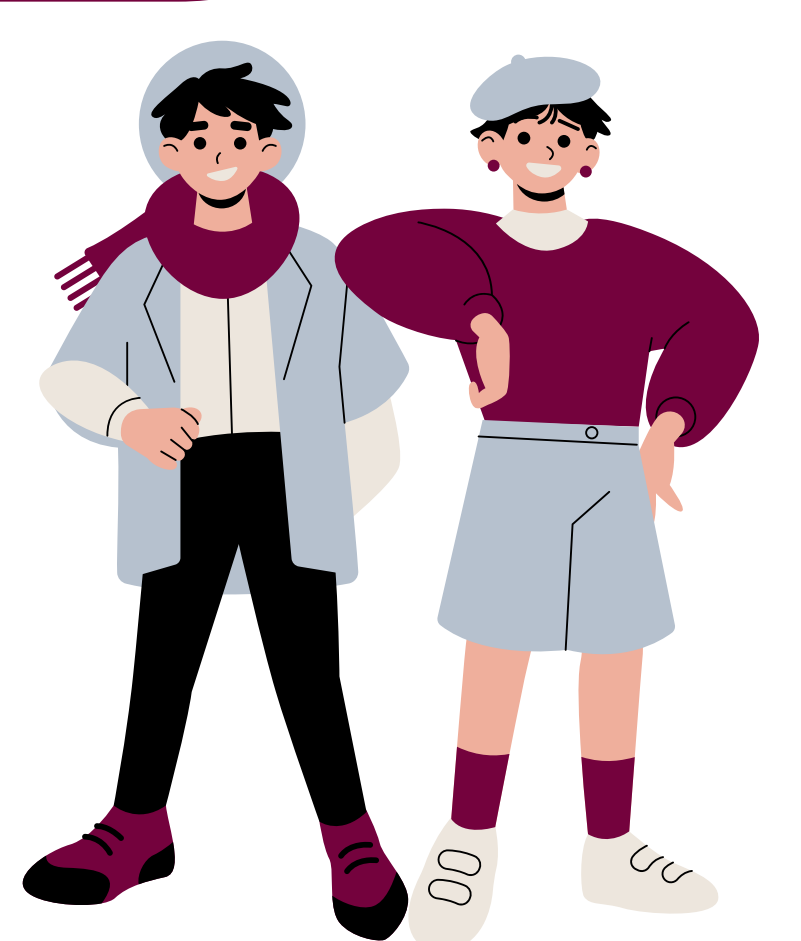

# Considera lo siguiente:

Tu servicio lo podrás realizar:

- A partir de <u>5° semestre</u> una vez inscrito/a con el <u>50% de créditos</u> <u>liberados.</u>
- Este trámite también lo pueden realizar <u>EGRESADOS y ALUMNOS</u> <u>DE MODALIDAD NO</u> <u>ESCOLARIZADA</u>.

Si vas a e actualme <u>DICTAME</u> realizar

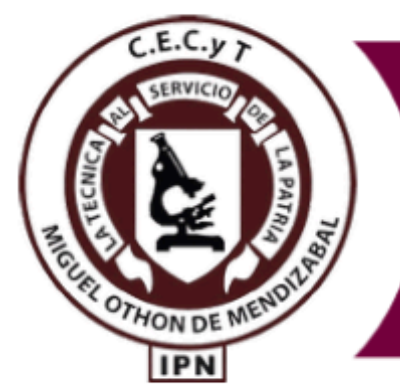

- Si vas a entrar a **DICTAMEN** o
- actualmente cuentas con un
- **DICTAMEN** activo, **NO** podrás
- realizar tu servicio hasta
- volver a ser regular.

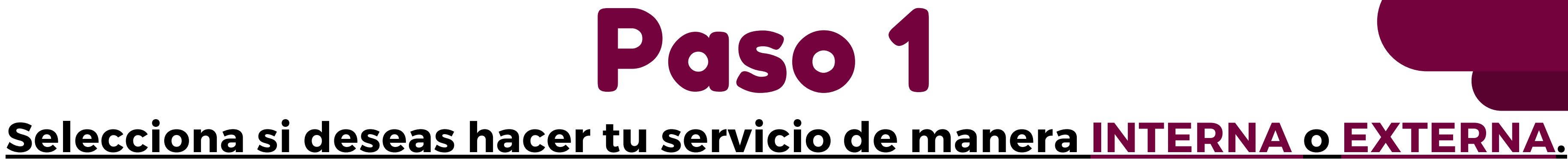

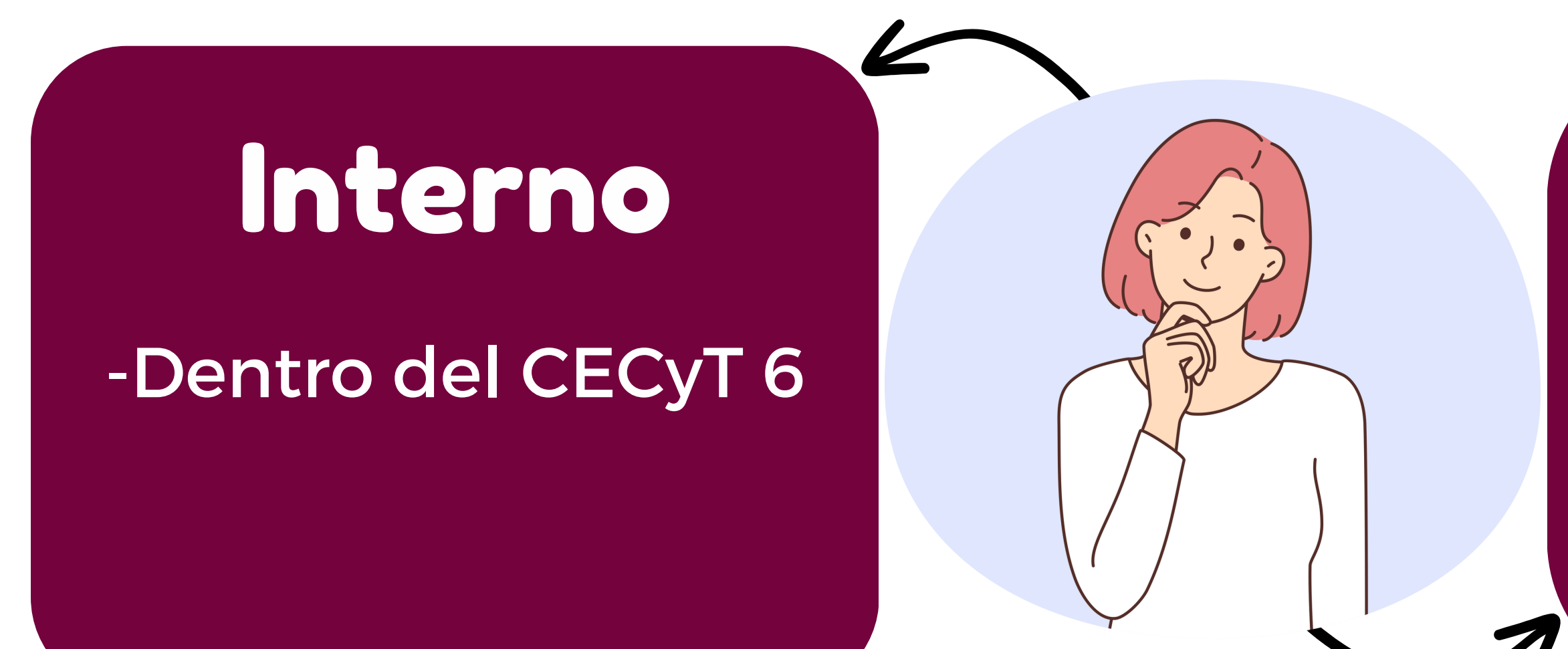

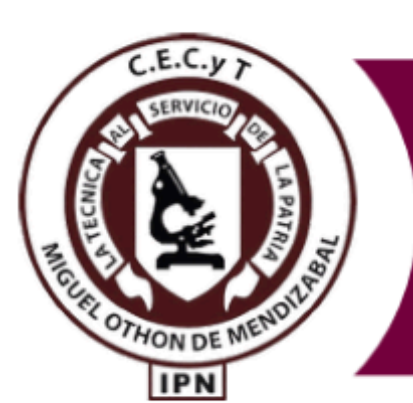

DEPARTAMENTO DE EXTENSIÓN Y APOYOS EDUCATIVOS

## Externo

#### -Planteles o áreas administrativas del IPN. -Instituciones externas que TENGAN CONVENIO con el Instituto.

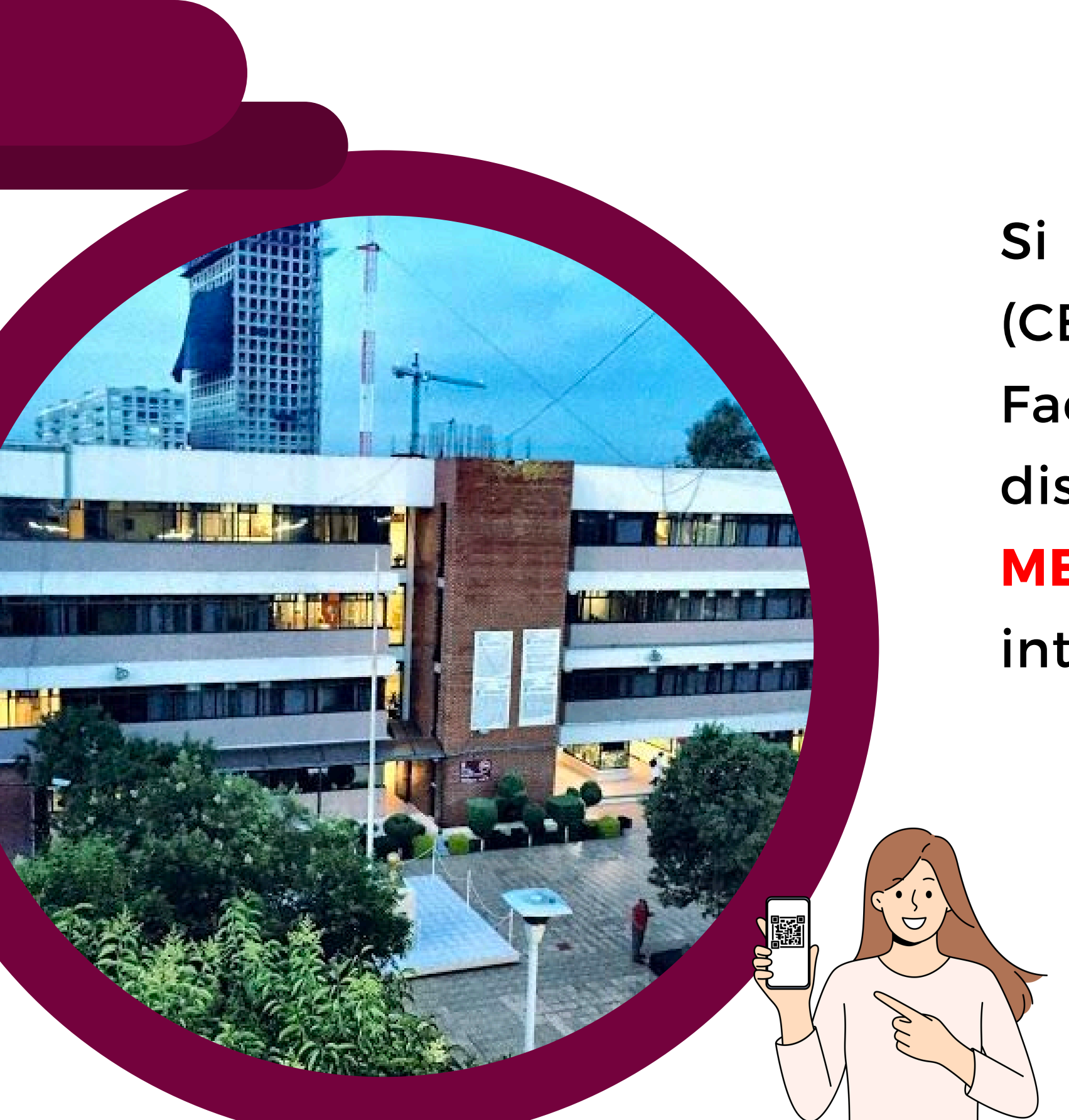

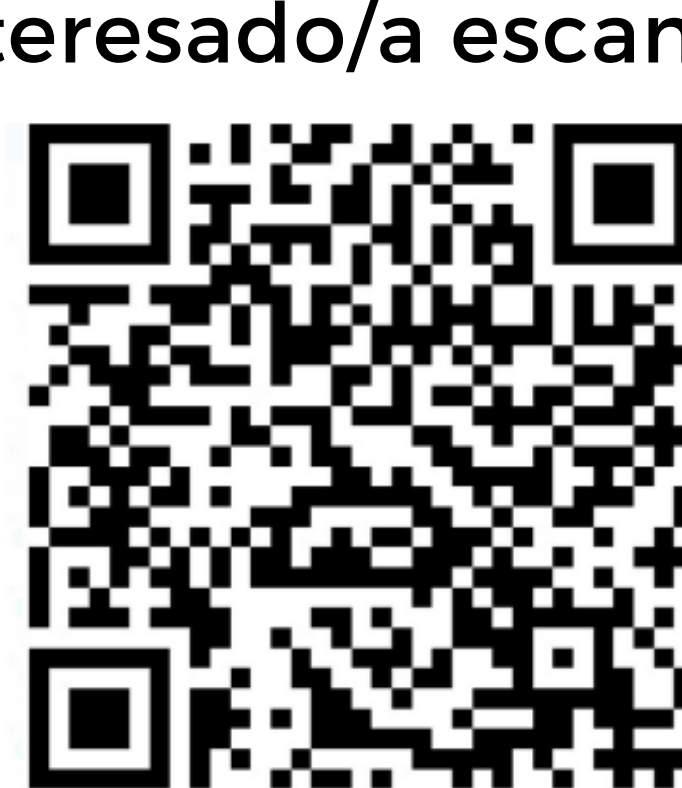

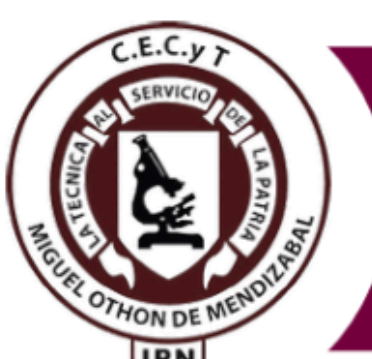

#### DEPARTAMENTO DE EXTENSIÓN Y APOYOS EDUCATIVOS

## Interno

Si decides realizar tu servicio dentro del plantel

- (CECyT 6), deberás de seguir la página de
- Facebook donde se publicarán las vacantes
- disponibles, para las cuales deberás MANDAR
- MENSAJE POR MESSENGER (inbox) si estás
- interesado/a escanea el siguiente codigo QR.

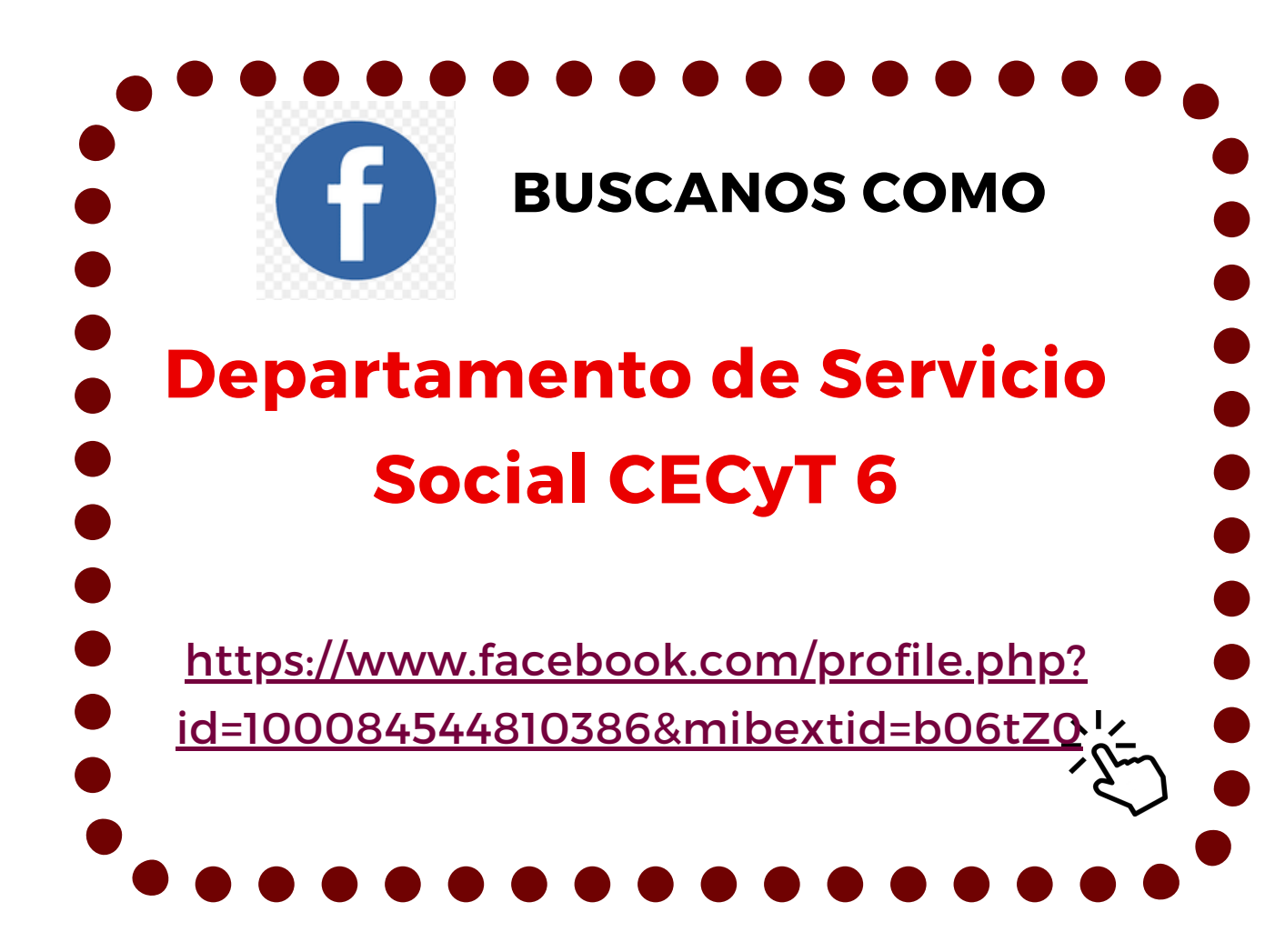

## Externo 候 SIN crear usuario y contraseña

Si decides realizar tu servicio dentro del IPN o en alguna otra dependencia ajena a este, deberás de consultar las **DEPENDENCIAS EXTERNAS** que tienen **CONVENIO** con el Instituto en la página del <u>SISS</u> y deberás seguir los siguientes pasos:

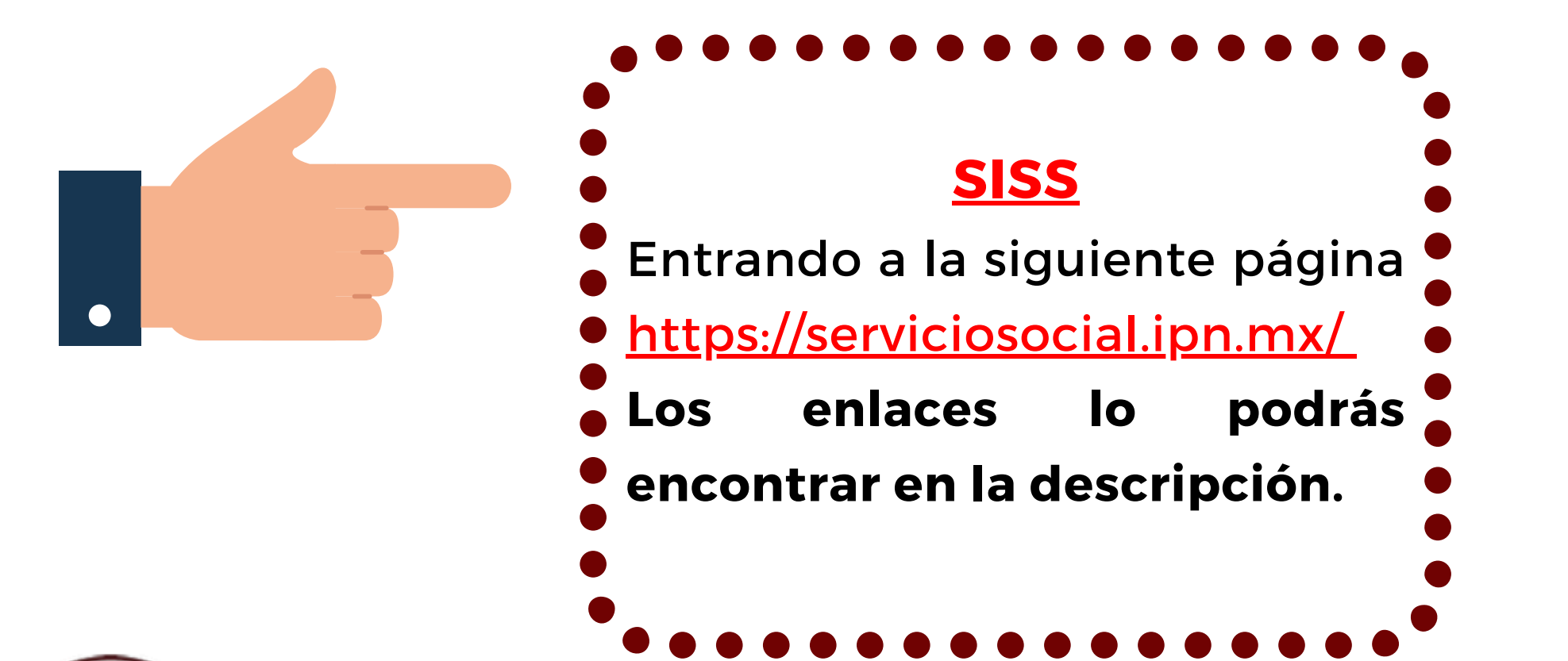

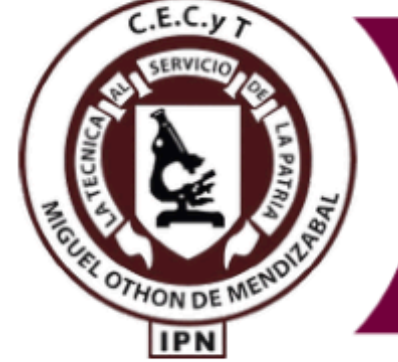

#### DEPARTAMENTO DE EXTENSIÓN Y APOYOS EDUCATIVOS

al sistema

plantel valide tus datos.

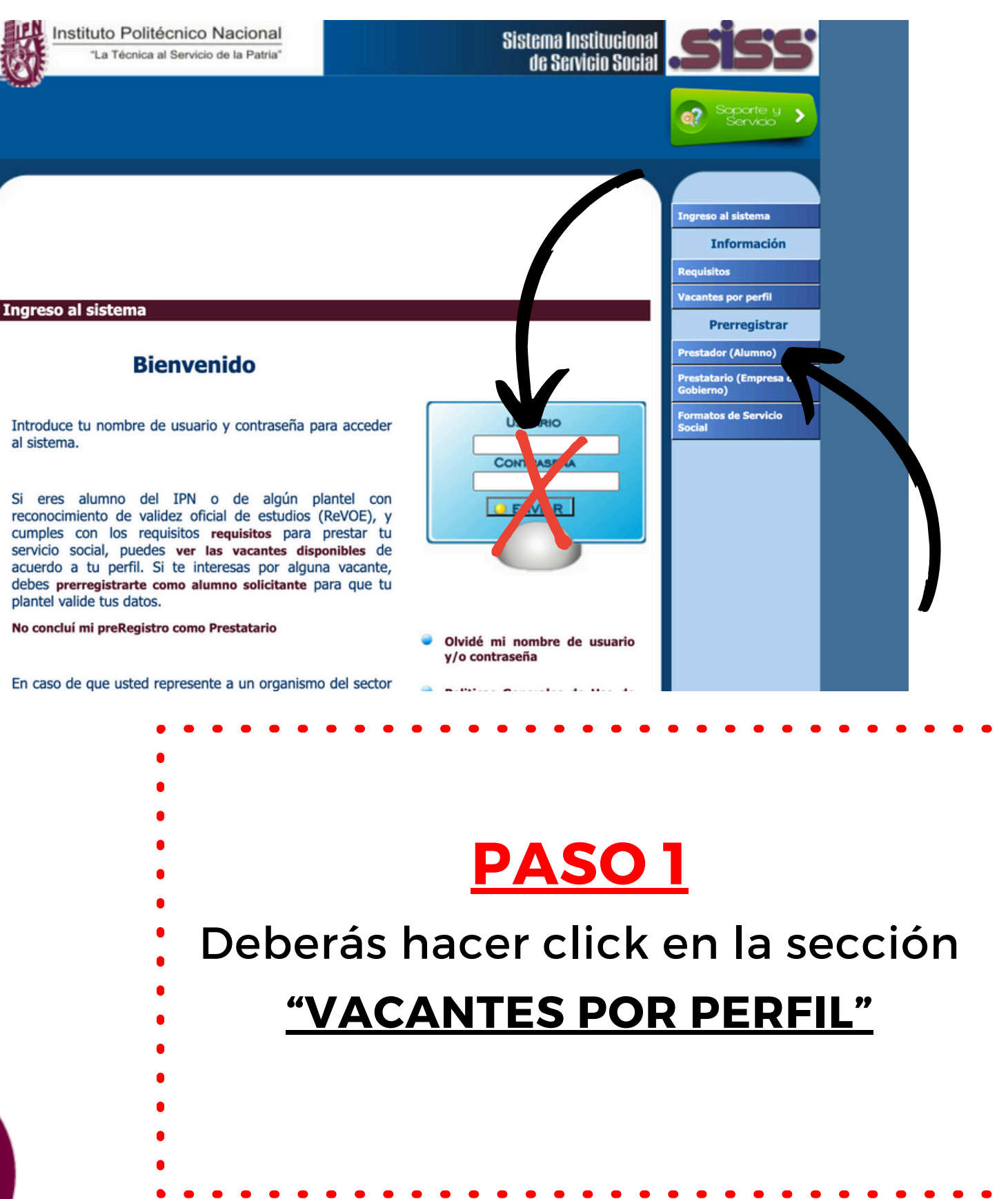

## Externo

| Instituto Politécnico Nacional<br>"La Técnica al Servicio de la Patria"                 | Sistema Institucional<br>de Servicio Social |
|-----------------------------------------------------------------------------------------|---------------------------------------------|
|                                                                                         | Soporte y Servicio                          |
|                                                                                         | Ingreso al sistema                          |
|                                                                                         | Información                                 |
|                                                                                         | Requisitos                                  |
| Informacin de vacantes por carrera                                                      | Vacantes por perfil                         |
| Ver fechas Autorizadas por la DEySS                                                     | Prerregistrar<br>Prestador (Alumno)         |
| Selecciona tu nivel área y carrera                                                      | Prestatario (Empresa o<br>Gobierno)         |
|                                                                                         | Formatos de Servicio<br>Social              |
| Elige una opción V Elige una opción                                                     | ✓                                           |
| Carrera                                                                                 |                                             |
| Elige una opción                                                                        |                                             |
| Desarrollado por el Centro Nacional de Cál                                              | culo - CeNaC                                |
| Unidad Profesional "Adolfo López Mateos", Zacatenco, Delegación Gust<br>Tels.: 57296000 | tavo A. Madero, C.P. 07738, México L F.     |
| •                                                                                       | ••••                                        |
| <b>PASO 2</b>                                                                           |                                             |
| Selecciona <u>NIVEL</u> y                                                               |                                             |
|                                                                                         |                                             |

perteneces

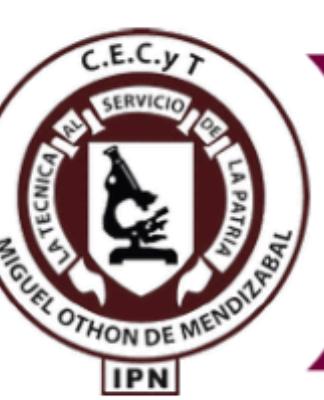

## DEPARTAMENTO DE EXTENSIÓN Y **APOYOS EDUCATIVOS**

#### Informacin de vacantes por carrera Ver fechas Autorizadas por la DEySS ecciona tu nivel, área v carrer Área ✓ MÉDICO-BIOL MEDIO SUPERIOR ✓ Elige una opción CECYT # 16 " TÉCNCO LABORATORISTA CECYT # 15 TÉCNICO EN NUTRICIÓN HU CECYT # 16 " TÉCNICO EN ENFERMERÍA CECYT # 17 TÉCNICO EN ALIMENTOS CECYT # 18 TÉCNICO LABORATORISTA **CECYT # 19 TÉCNICO EN ALIMENTOS** CECYT #15 TÉCNICO EN ALIMENTOS CECYT #15 TÉCNICO EN SUSTENTABILI CECYT #15 TÉCNICO LABORATORISTA O CECYT #6 TÉCNICO EN ECOLOGÍA CECYT #6 TÉCNICO EN ENFERMERÍA CECYT #6 TÉCNICO EN NUTRICIÓN HUN CECYT #6 TÉCNICO LABORATORISTA CLÍNICO

| GICAS     | ~ |
|-----------|---|
|           |   |
|           |   |
| CLÍNICO " |   |
| MANA      |   |
|           |   |
|           |   |
| QUÍMICO   | R |
|           |   |
|           |   |
| DAD       |   |
| LÍNICO    |   |
|           |   |
|           |   |
| IANA      |   |
|           |   |

#### **PASO 3**

#### Selecciona tu carrera técnica

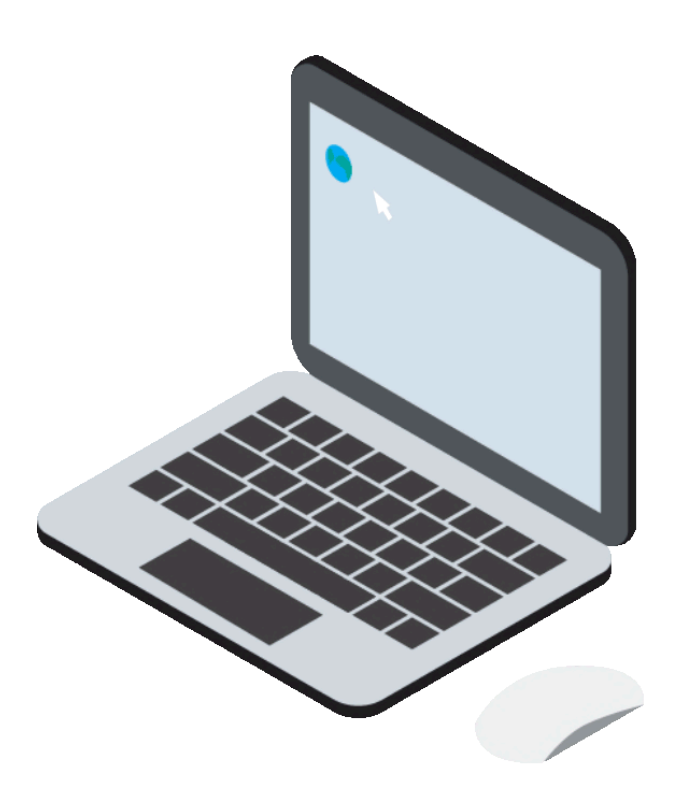

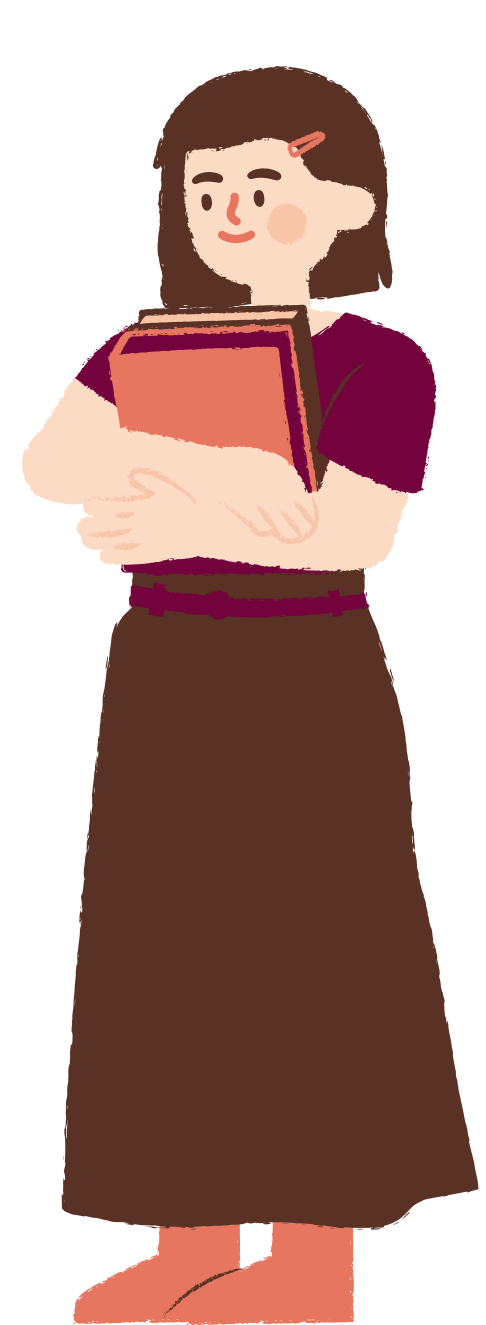

## Externo

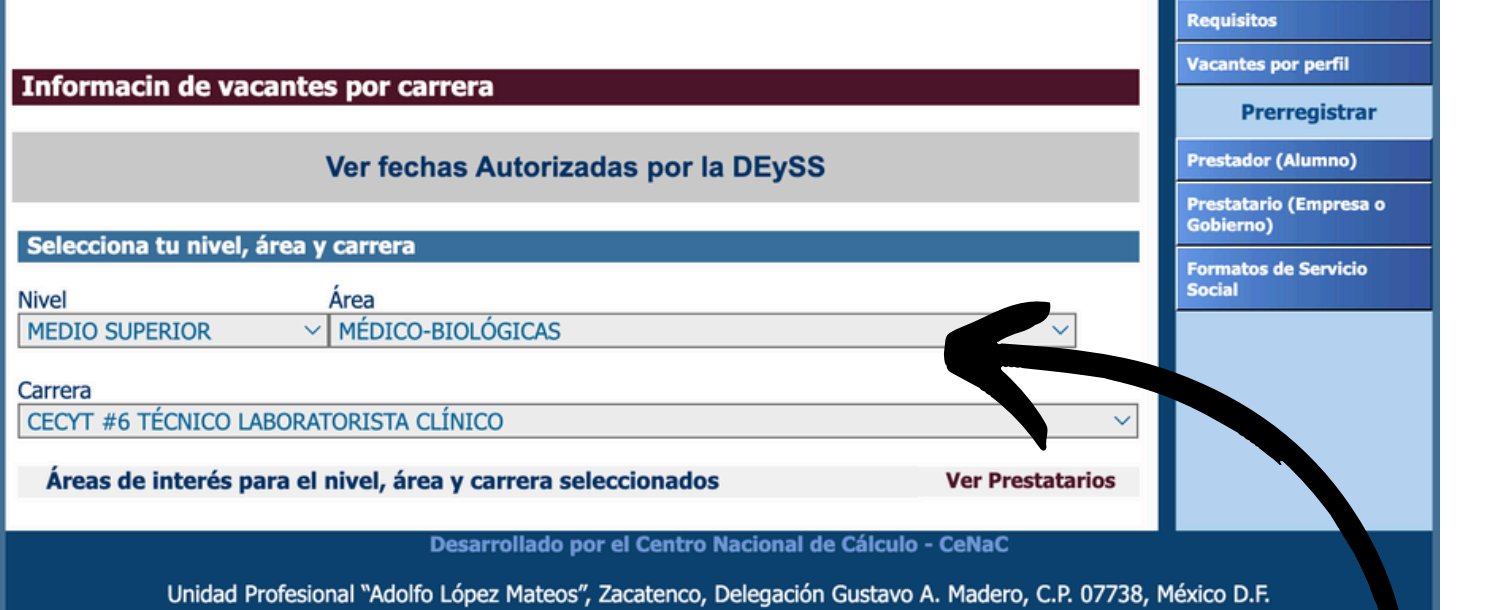

Tels.: 57296000

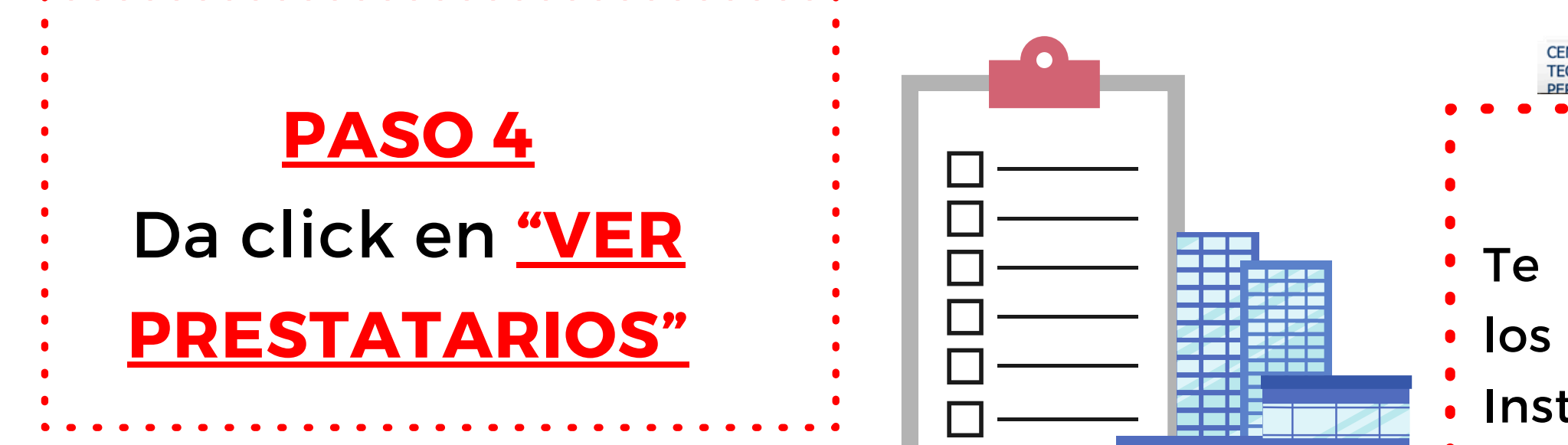

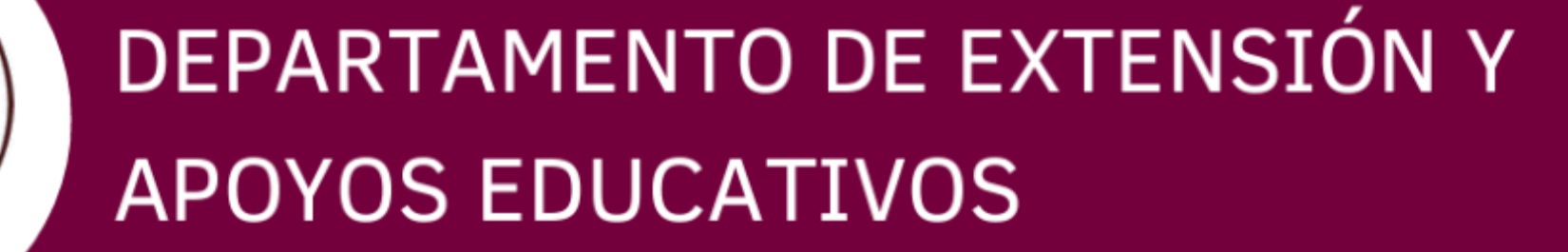

Te desplegará un listado con los lugares los cuales tienen <u>CONVENIO</u> con el Instituto para realizar tu servicio social. <u>Nota:</u> En caso de <u>NO</u> encontrar la dependencia que desees, deberás consultar alguna otra dependencia dentro del listado.

| Prestatarios por perfil                                                               |                          |     |
|---------------------------------------------------------------------------------------|--------------------------|-----|
| Nombre Largo                                                                          | Nombre Corto             |     |
|                                                                                       |                          | Ver |
| ALCALDIA DE AZCAPOTZALCO                                                              | A. A.                    | Ver |
| ALCALDIA DE COYOACAN                                                                  | A.C                      | Ver |
| ALCALDIA DE MILPA ALTA                                                                | A. M. A.                 | Ver |
| CECYT NO. 16 - CENTRO DE ESTUDIOS<br>CIENTIFICOS Y TECNOLOGICOS NO. 16 "<br>HIDALGO " | CECYT NO. 16 " HIDALGO " | Ver |
| CENTRO DE ESTUDIOS CIENTIFICOS Y<br>TECNOLOGICOS NO. 1 "GONZALO VAZQUEZ<br>VELA"      | CECYT NO. 1              | Ver |
| CENTRO DE ESTUDIOS CIENTIFICOS Y<br>TECNOLOGICOS NO. 10 "CARLOS VALLEJO<br>MARQUEZ"   | CECYT NO. 10             | Ver |
| CENTRO DE ESTUDIOS CIENTIFICOS Y<br>TECNOLOGICOS NO. 11 "WILFRIDO MASSIEU<br>PEREZ"   | CECYT NO. 11             | Ver |

#### <u>PASO 5</u>

# 

- Una vez que selecciones la dependencia
- deberás acudir personalmente a la misma
- para <u>asegurar tu lugar</u>, dónde te deben de
- Indicar el programa al que serás incorporado,
- tu horario y la actividad que realizaras.

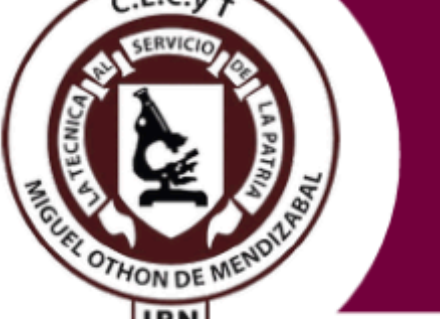

DEPARTAMENTO DE EXTENSIÓN Y APOYOS EDUCATIVOS ndencia misma ben de porado, Una vez que tengas seleccionada tu dependencia ya sea INTERNA o EXTERNA y tengas asegurado tu lugar, deberás:

Descargar SERVICIO otorga el la según sea SERVICIO • En caso con la <u>MÉDICO</u> sustituy

Paso 2

Ń

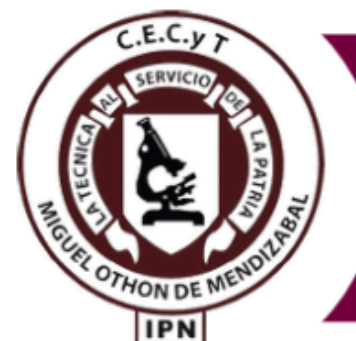

DEPARTAMENTO DE EXTENSIÓN Y APOYOS EDUCATIVOS

#### Descargar tu VIGENCIA DE DERECHOS DE

SERVICIO MÉDICO del IMSS (seguro que te

otorga el Instituto) o las siguientes opciones,

según sea tu caso (ISSTE, ISEM, ISSEMYM Ó SERVICIO MÉDICO PARTICULAR)

• En caso de ser EGRESADO y <u>NO</u> contar

con la <u>VIGENCIA DE ALGÚN SEGURO</u>

<u>MÉDICO</u> envia tu <u>CARTA PASANTE</u> sustituyendo el documento requerido. anteriormente.

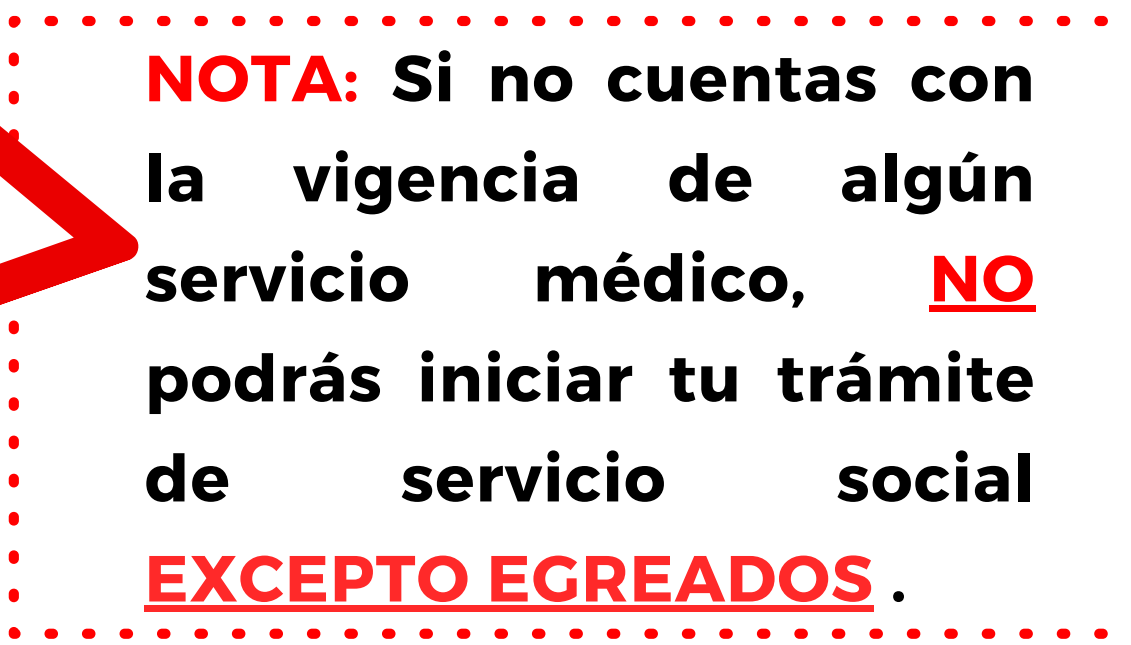

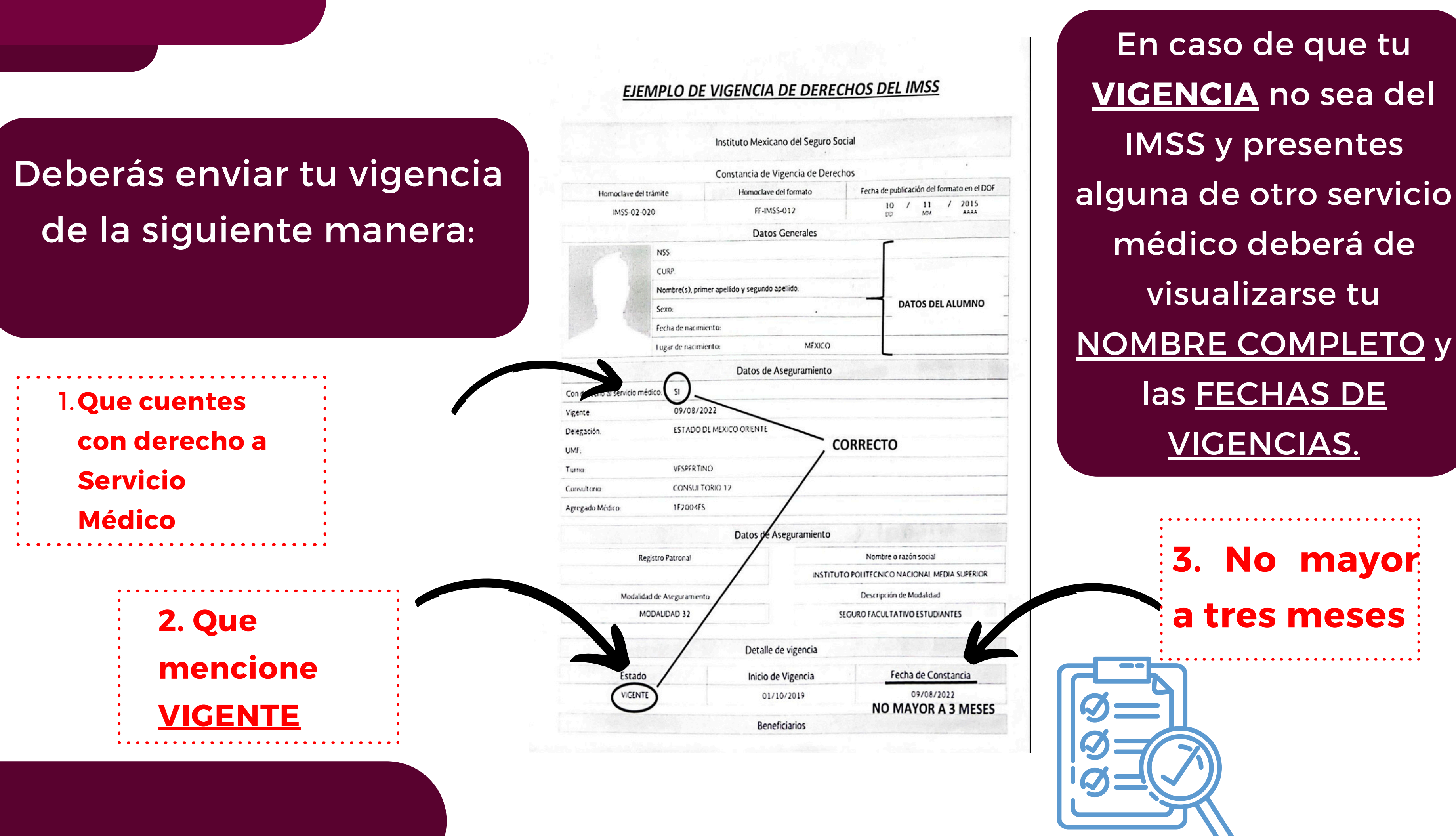

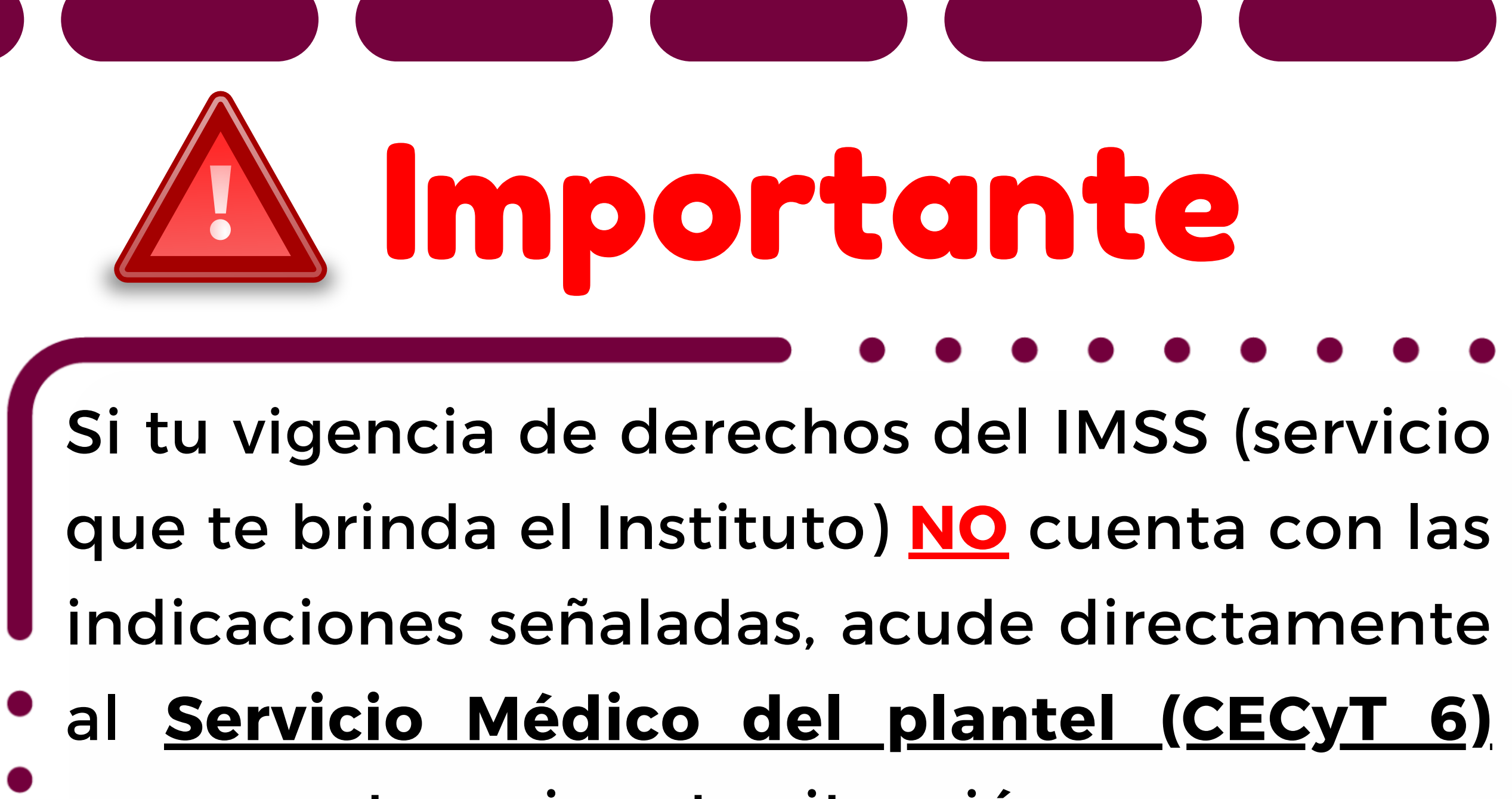

para que te revisen tu situación.

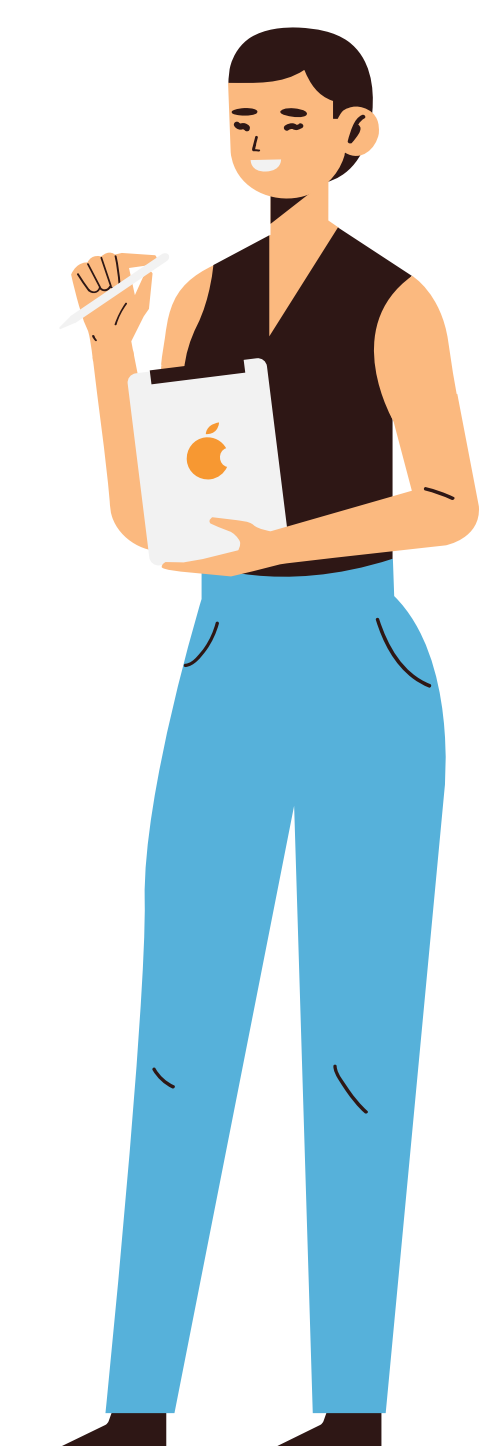

## Paso 3

Envía tu VIGENCIA DE DERECHOS o

CARTA PASANTE según sea tu caso en

#### formato PDF al siguiente correo

#### ssocial06@ipn.mx

con las siguientes especificaciones:

#### ASUNTO:

-Revisión de vigencia.

#### **CUERPO DEL CORREO:**

- -Nombre completo empezando por apellidos
- -Número de boleta
- -Lugar en donde realizarás tu servicio social
- -Horario en el que va a realizar el servicio social (deberá ser
- contra turno a tus clases)
- -Número celular

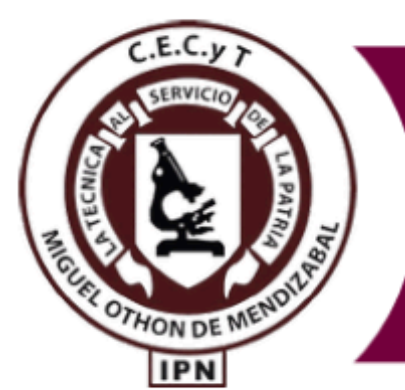

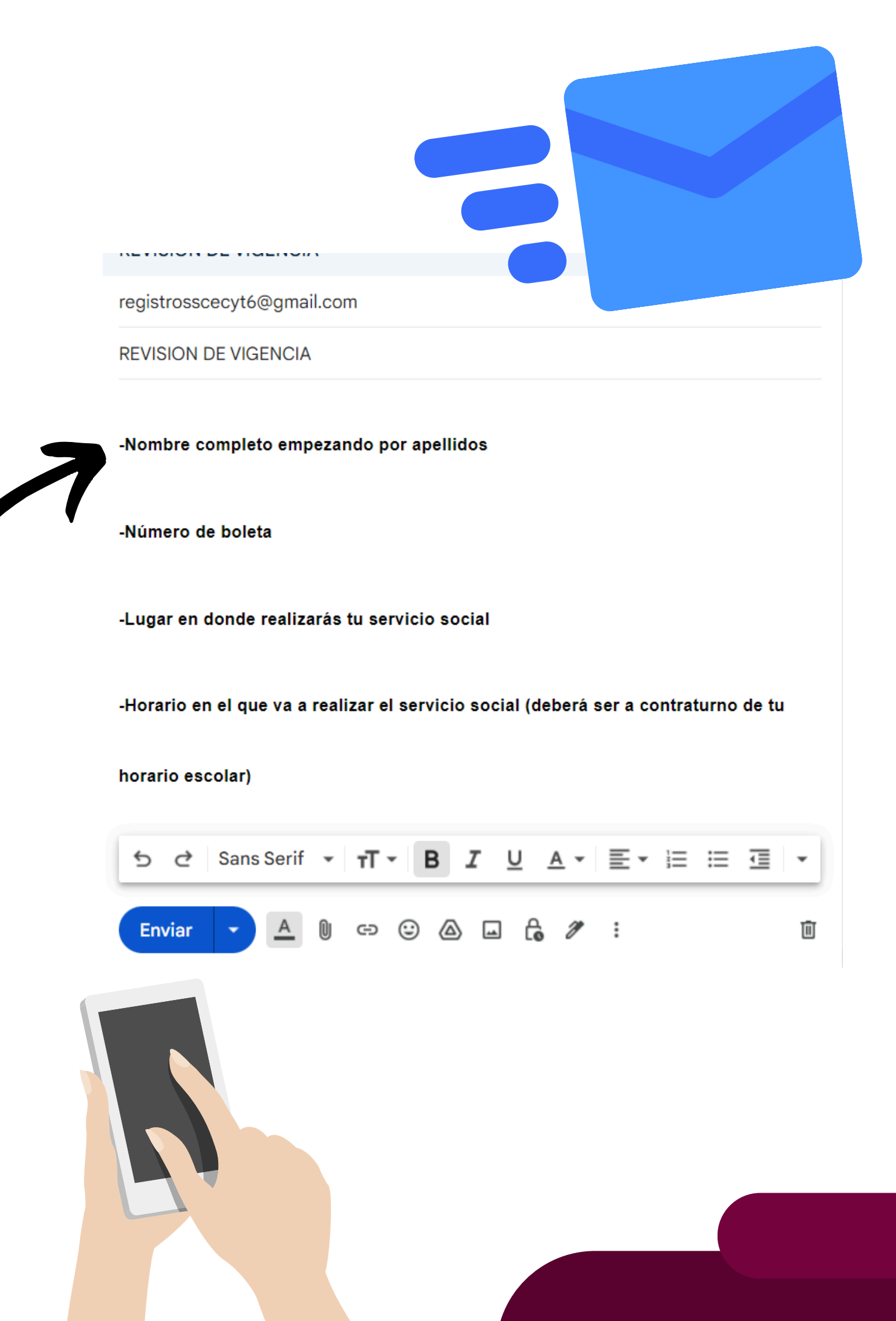

# Paso 4

Recibirás un correo con las indicaciones a seguir en un lapso no mayor a una semana. En caso de ser correcta tu VIGENCIA, se te autorizará continuar con el siguiente paso. Por este motivo deberás estar pendiente a tu correo electrónico.

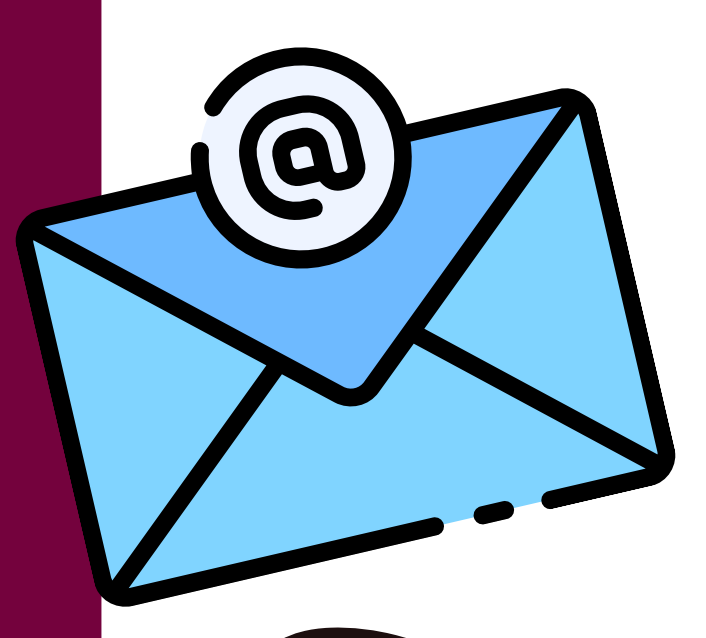

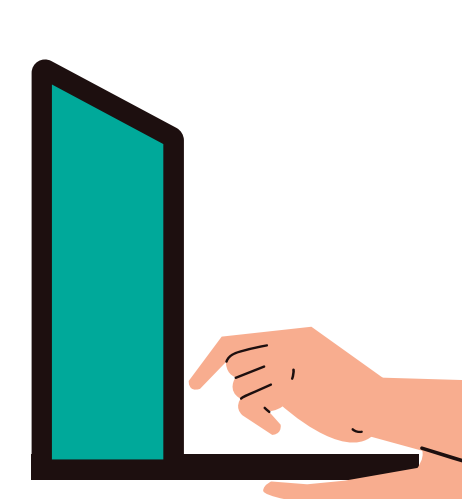